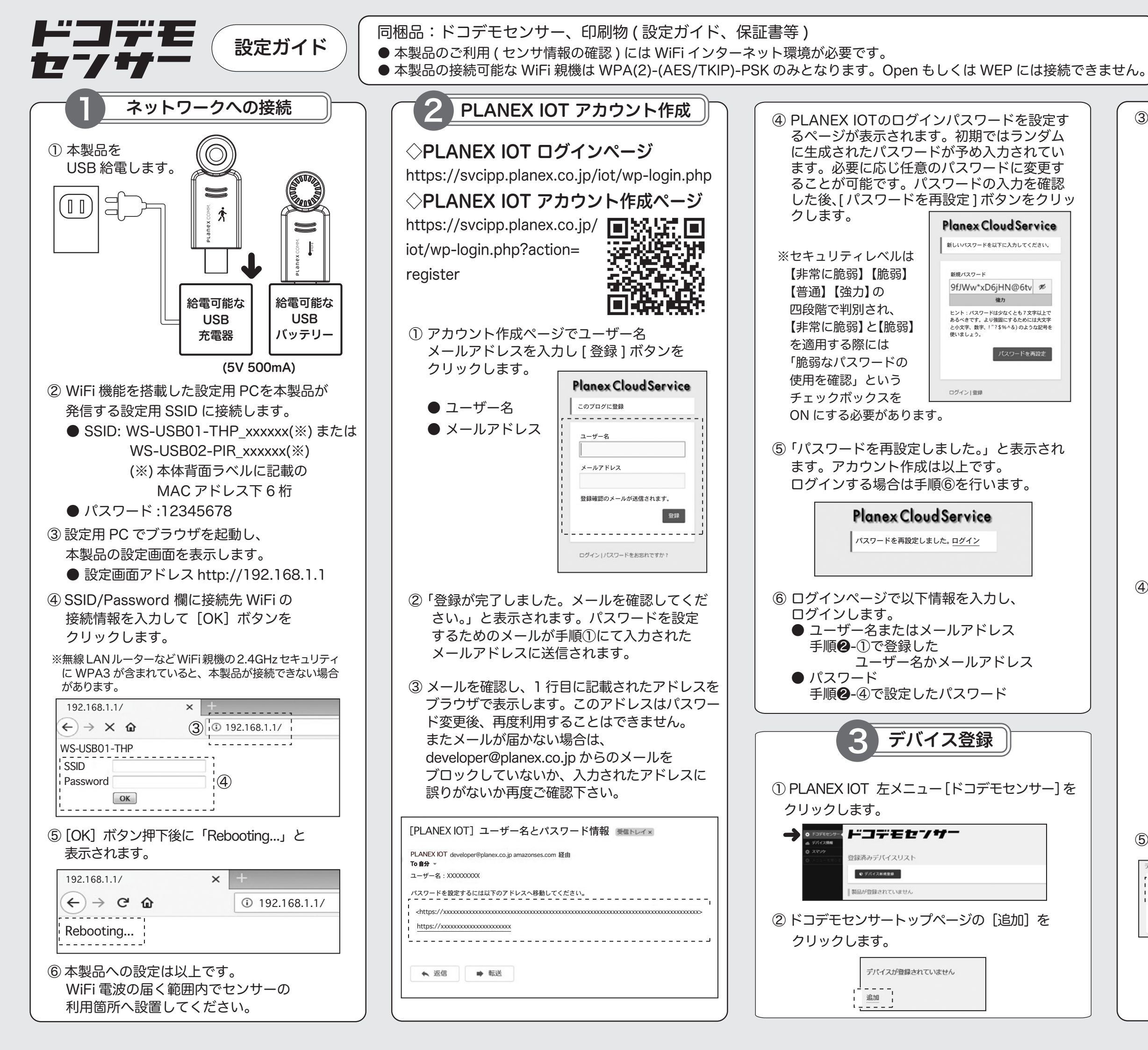

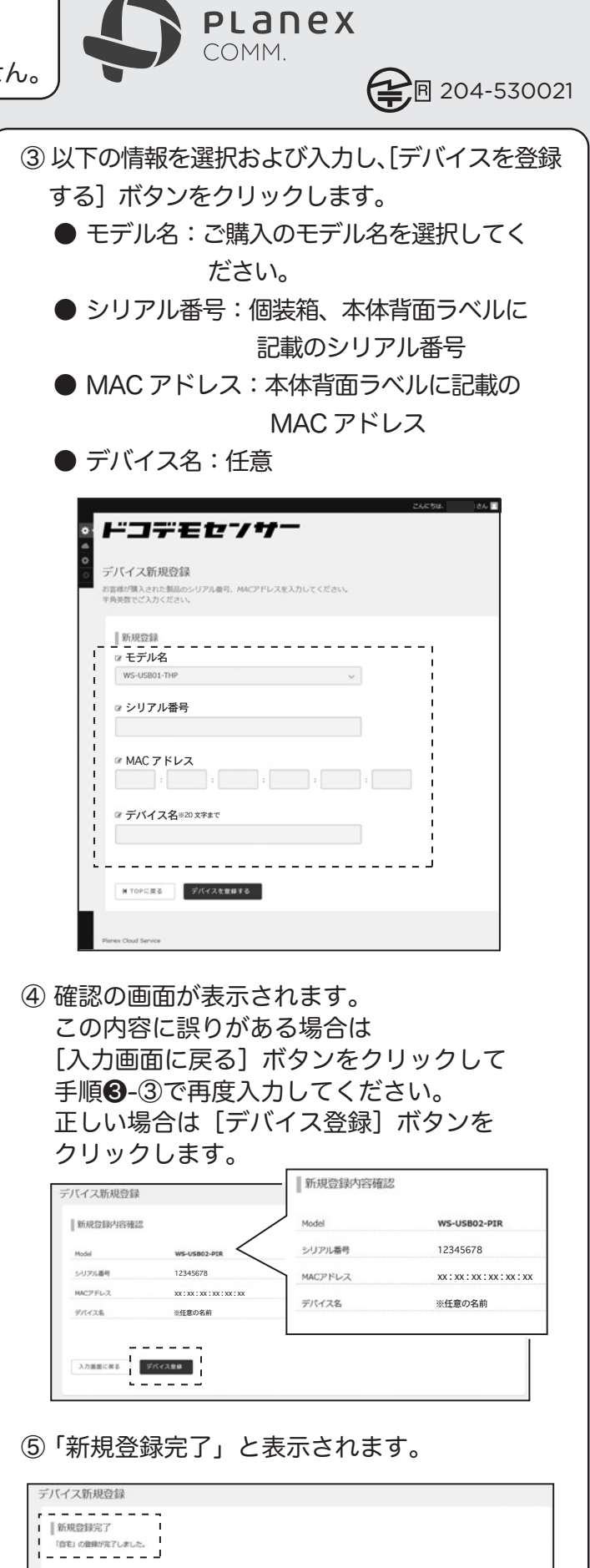

- K TOPに戻る 続けてデバイス登録